% Matlab\_intro: A Matlab tutorial for Linear Algebra (Matlab for LinAlg-1/2) 8 \_\_\_\_\_ 8 The lines that start with the percent sign are comments. 8 You don't have to type them. Matlab ignores anything after a %. % Windows % When you start up Matlab you will see a window with many panes. I will call each a window. % You can move them around and resize them in very flexible ways. First let's look at % This is where you type the command you want Matlab to perform. Try 2+2 x=[1 1] % space or comma between numbers creates a row vector. x=[1; 1] % semi-colon creates a column vector x=[1; 1] A=[1 2; 3 4] % combine spaces and semi-colons to make matrices % This is a cute way to spell the identity matrix B=eye(2) % colon creates a list of numbers (row vector) y=1:9 % You can step the list by non-integers z=0:.25:4 z(3:8) % you can use lists to access part of a vector z(8:-1:3) % you can reverse the order by stepping by negative amounts. % Formating of numbers format long % how many digits to print [1 1.25 pi] format short [1 1.25 pi] % how much space between lines format compact [1 1.25 pi] format loose [1 1.25 pi] %Set these permanently for you on this machine using the menu: MATLAB->Preferences->Command Window %I suggest format compact and format short for now. Sometimes you might need format long. % Matrix operations A+B 2\*A A\*B B\*A % What should C\*A equal? (think of 2 row combinations, or 4 dot products)  $C = [1 \ 1; 1 \ 0]$ % Now try it C\*A % Check if the order of multiplication matters. A\*C % What did multiplying on the right by C do to the columns of A? (which 2 column combinations) % Manipulating Matrices Α' % this is called a transpose. What did it do to A? A(1,1)=5A(2,1)=7A(:,1)=[1 3] % Notice that Matlab figures out to change the row on the RHS to a column in A C=rand(4,4)% create a matrix of random numbers uniformly likely between 0 and 1 C(2:3, 2:3) = A % What will this do? C(3,:) % What part of C is this? % What part of C is this? C(:,3) D=zeros(4,2)BIG= [ A D'; D C]% Make a "Block Matrix"Why do we need the 'sBAD= [A D;D C]% What error shows if we don't have the transpose? % Make a "Block Matrix" Why do we need the ' symbol? A\*A A^2 A^2+D'\*D % This is the first "block row" times first "block column" of BIG\*BIG BIG\*BIG % Check that the first "block entry" of BIG\*BIG matches the previous line.

(Matlab for LinAlg-2/2) % This window pane shows the variables that have been defined in this Matlab Session. % You can also examine and edit these variable with a spreadsheet interface. % Try double clicking on BIG and change its last entry to 4. B(6,6) % this should show up as 4 now % This window turns out to be not very useful except for entering/checking your data. % You can choose to remove it from the visible panes using the "X" in the upper right. % You can also separate any pane into its own window using the arrows at the top of the pane. % Separate and then put back the command window. % This window lets you see and manipulate the files you are using. % The command window has a "Current Folder" associated with it. Any files in this Folder % ending in .m are available as commands in Matlab. % Switch Folders to your Desktop. You can use the mouse, or in the command window tyope cd ~/Desktop % the ~ symbol is a shortcut to /Users/yourname/ % Start editing a file (you can use the mouse to open a "New Script File" or in the command % window type: edit myscript.m % In this file type the following commands A=[1 2; 3 4] b=[1;1] x=A\b % notice that this is a backwards division symbol % meaning that A is on the left AND in the denominator. % Multiplying on the RIGHT by A inverse is written /A % Save the file as myscript.m % Now in the command window: % you can see all the output myscript % Go back to the file and put a semicolon after the first two lines. It should look like A=[1 2; 3 4]; b=[1;1]; x=A\b % Now when you run the script it will not print the output of the first two lines. % SEMI-COLON AT THE END OF THE LINE TURNS OFF PRINTING THE OUTPUT OF THAT LINE % Solving Systems of Linear Equations % Create a script (call it tut1.m) and enter the matrix A and right hand side b % and then solve for x. Only allow the solution to be printed. 3x + 4y - z = 42x - 2y + 4z = 28  $0.5x + 3y _ z = -2$ % Run it in the command window to debug the script. Check the answer in the command window: A\*x-b % For a big system of equations instead of printing all the differences, you can check % if any are not zero using the "any" command % should return 0 if all are zero. 1 if any are not zero. any(A\*x-b) % Download the scripts rowpicture.m, columnpicture.m, and arrow.m % from our webpage http://math.colgate.edu/math214 % Move them from the Downloads folder to your Current Folder (probably the Desktop). % Read the files rowpicture.m and columnpicture.m in the editor. % Use them to draw the pictures for the above system of equations. %%%% Row Picture % You can embed the figure window with the rest by using the arrow at the top of the figure. % Click on the icon with a circular arrow to spin the image in 3-D and see all angles. % Can you see a line of intersection for 2 planes? Does it intersect the 3rd plane? %%%% Column Picture % Can you see that the blue arrows are each parallel to one of the green arrows? % If you change the last entry of b from -2 to 2, why do only 2 blue arrows show up?